## DEVK

## Löschen von DEVK Krankenversicherungs-App-Nutzerkonten

In dieser Schritt-für-Schritt-Anleitung wird gezeigt, wie Sie Ihr Benutzerkonto in der DEVK Krankenversicherungs-App selbstständig löschen können. Eine erneute Nutzung der App ist anschließend nur nach einer erneuten Registrierung möglich. Die Löschung des Benutzerkontos in der DEVK Krankenversicherungs-App erfolgt in folgenden Schritten:

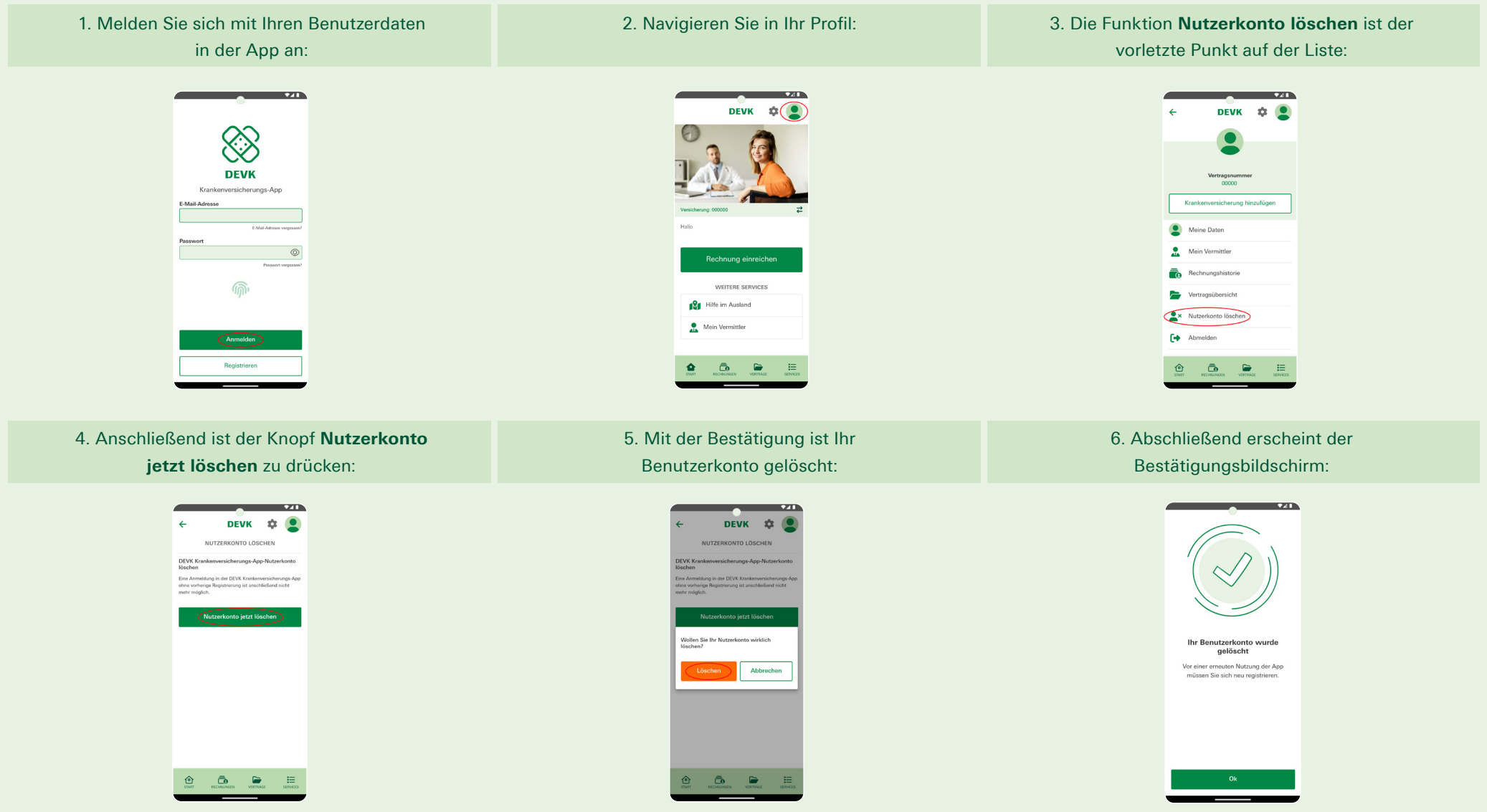

Alternativ können Sie Ihr Nutzerkonto auch löschen lassen. Senden Sie dazu bitte eine E-Mail an app.devk.support@dahag.de. Geben Sie dabei Ihre Versicherungsnummer an.